# モビリティ・プリント(学内プリンター) 設定手順書 PC版 (MacOS)

※入学後に発行される学籍番号・パスワードが必要です ※インターネットに接続している必要があります

## 【初回利用時のみ】インストール方法

1.以下の手順でダウンロードサイトにアクセスしてください。

大学 HP(http://www.shotoku.ac.jp/)にアクセスし、右上のメニューより

「図書館・研究機関」をクリックします。

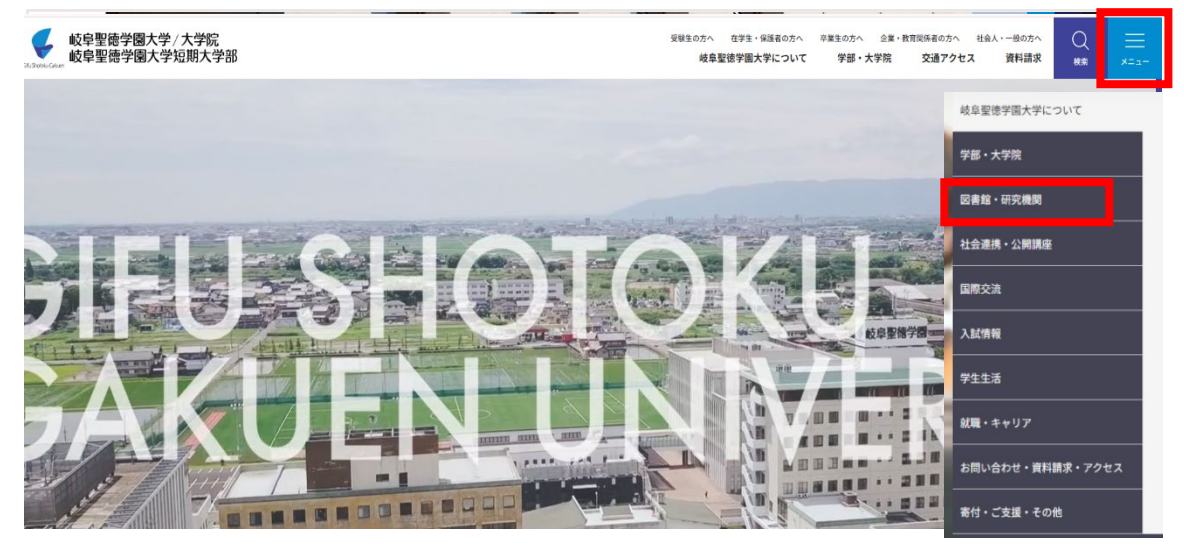

「情報教育研究センター」をクリックします。

| 岐阜聖徳学園大学について<br> | 図書館・研究機関トップ |              |            |
|------------------|-------------|--------------|------------|
| 学部・大学院           |             | 1            |            |
| 図書館・研究機関         | 図書館         | → 情報教育研究センター | → 教職教育センタ  |
| 社会連携・公開講座        | 経済情報研究所     | → 仏教文化研究所    | → DX推進センター |
| 国際交流             |             |              |            |

「ICT サービス」をクリックします。

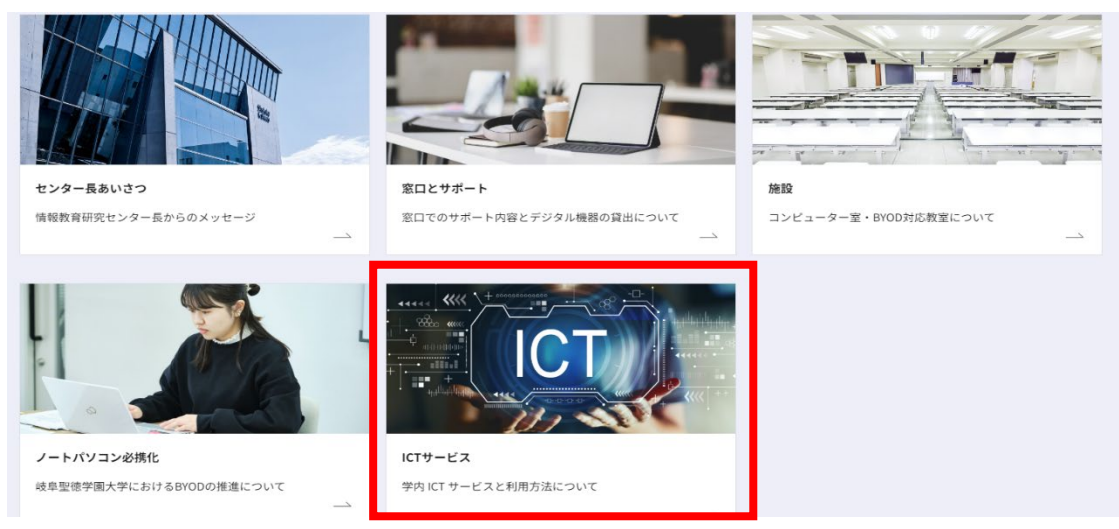

1 / 12

学内 ICT サービス利用ガイドより「印刷サービス」をクリックします。 プルダウンより「インストール手順書(Mac)」をクリックします。

学内 ICT サービス利用ガイド

| UNIVERSALPASSPORT | ~     | Google Workspace For Education | ~   | Microsoft365(Word・Excel・PowerPoint等) | ~ |
|-------------------|-------|--------------------------------|-----|--------------------------------------|---|
| 印刷サービス            | ~     | 電子教科書「EDX UniText」             | ~   | ノートパソコン用ロッカー                         | ~ |
| バスワードの取り扱い        | PDF   | 学認                             | ~   | 学内ネットワークサービス                         | ~ |
| 卒業・終了、週職される方へ     | 印刷サービ | 2                              | ^   |                                      |   |
|                   | 印刷サービ | えについて                          |     |                                      |   |
|                   | インストー | ル手順書(Win)                      | PDF |                                      |   |
|                   | インストー | ル手順書(Mac)                      | PDF |                                      |   |
|                   | 印刷枚数追 | 加の申請マニュアル                      | PDF |                                      |   |
|                   |       |                                |     |                                      |   |

インストール手順書内の「ダウンロードサイト」をクリックします。

2. 「モビリティ・プリントをダウンロードして実行」をクリックします。

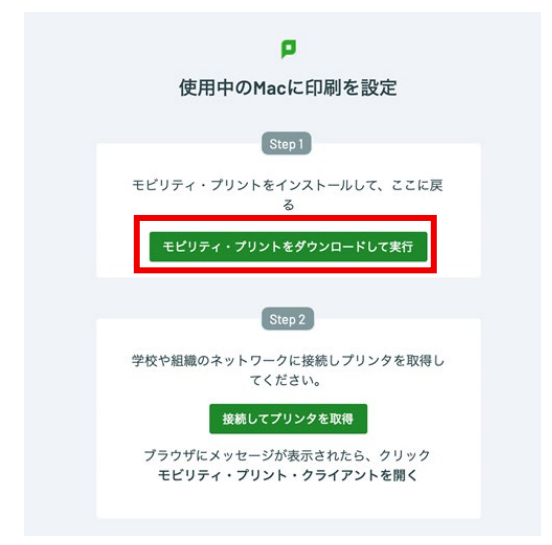

3. ダウンロードされた「mobility-print-client-installer-x.x.xxx.dmg」を実行します。

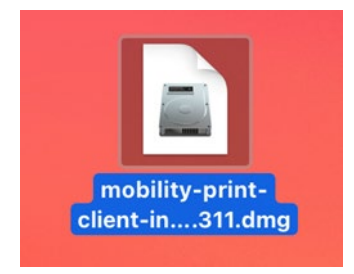

4.「PaperCut Mobility Print Client.pkg」を実行します。

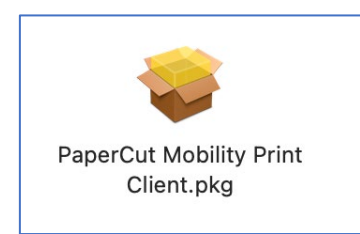

5. インストーラが起動し、「はじめに」画面が表示されます。 「続ける」をクリックします。

| • • •                    | 🥪 のインストール                       | 8 |
|--------------------------|---------------------------------|---|
| PaperCut                 | ようこそインストーラへ                     |   |
| <ul> <li>はじめに</li> </ul> | このソフトウェアをインストールするために必要な手順が表示されま |   |
| • 使用許諾契約                 | 9 .                             |   |
| ● インストール先                |                                 |   |
| ● インストールの種類              |                                 |   |
| インストール                   |                                 |   |
| <ul> <li>概要</li> </ul>   |                                 |   |
|                          |                                 |   |
|                          | 戻る 続ける                          |   |

6. 下記メッセージが表示されます。

内容を確認し、「同意する」をクリックします。

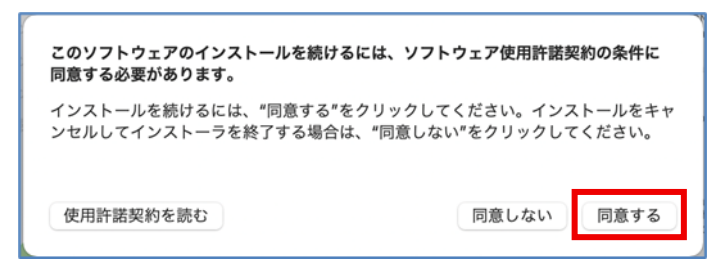

7. 「使用許諾契約」画面が表示されます。「続ける」をクリックします。

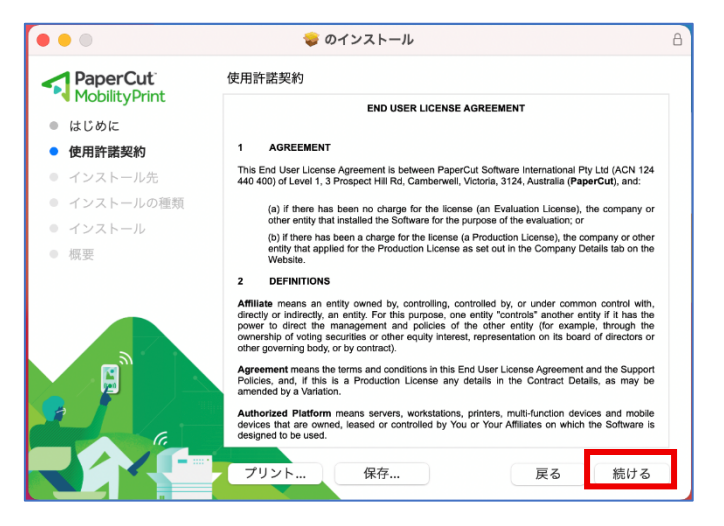

「インストール先」画面が表示されます。
 インストール先を選択し、「続ける」をクリックします。

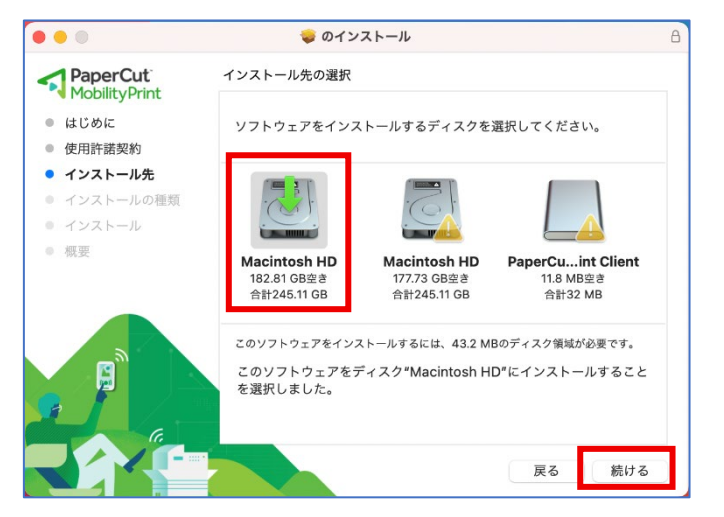

9. 「インストールの種類」画面が表示されます。 「インストール」をクリックします。

| •••                                           | 🥪 のインストール                             | A |
|-----------------------------------------------|---------------------------------------|---|
|                                               | "Macintosh HD"に標準インストール               |   |
| <ul> <li>はじめに</li> </ul>                      | この操作には、コンピュー夕上に43.2 MBの領域が必要です。       |   |
| ● 使用許諾契約                                      | ディスク"Macintosh HD"にこのソフトウェアを標準インストールす |   |
| ● インストール先                                     | るには、 インストール モンリックしてくたさい。              |   |
| <ul> <li>インストールの種類</li> <li>インストール</li> </ul> |                                       |   |
| ● 概要                                          |                                       |   |
|                                               |                                       |   |
|                                               |                                       |   |
| C.                                            | インストール先を変更                            |   |
|                                               | 戻る インストール                             |   |

10. 下図の注意画面が表示されます。「OK」をクリックします。

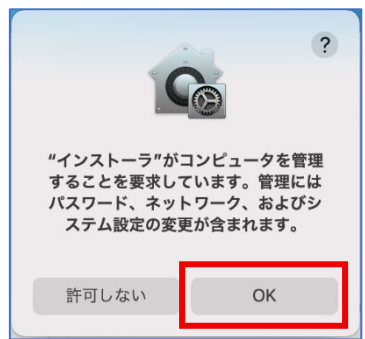

11. 必要な場合、管理者で認証してください。

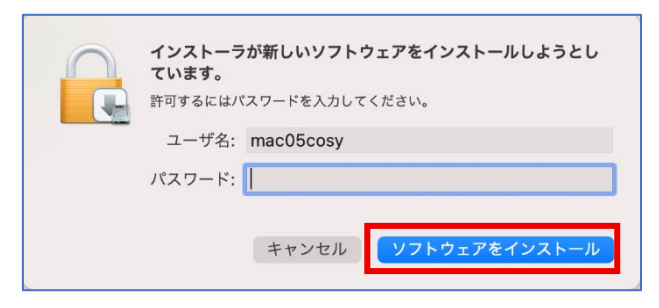

12. インストールが始まります。

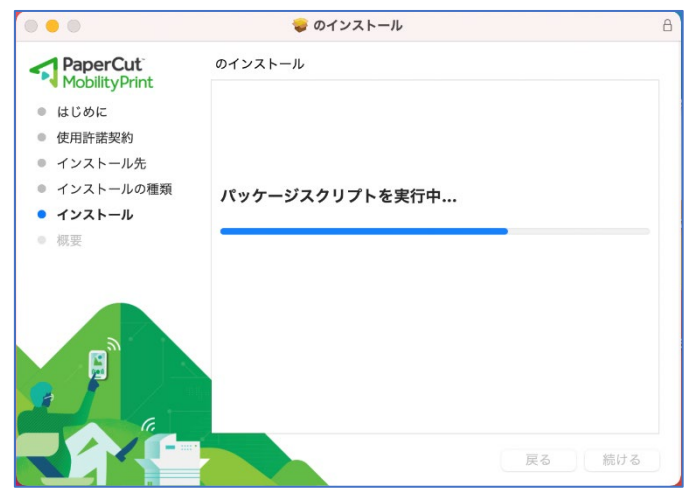

13. 「インストールが完了しました」と表示されたら、「閉じる」をクリックします。

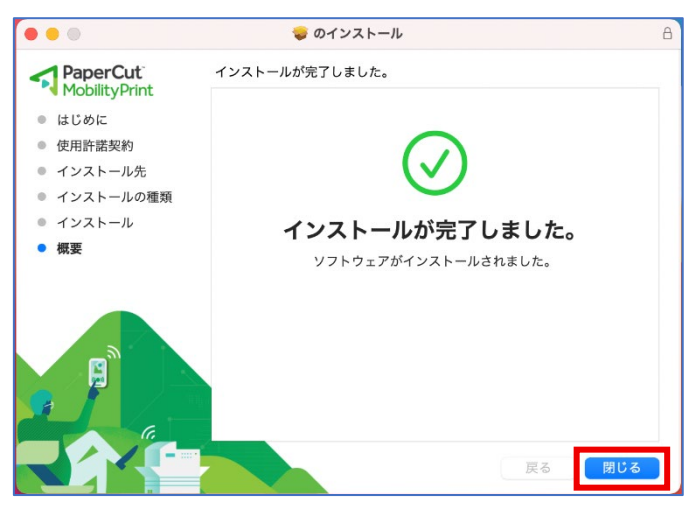

14. 画面右上のメニューバーに「PaperCut Mobility Print Client」の アイコンが表示されているか確認します。

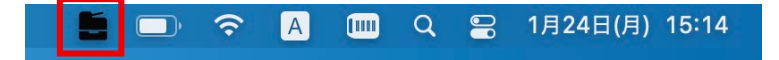

15. ダウンロードサイトに戻ります。

「接続してプリンタを取得」をクリックします。

| 使用中のMacに印刷<br>Step 1<br>モビリティ・プリントをインストー<br>る<br><b>モビリティ・プリントをダウンロ</b><br>Step 2 | <b>を設定</b><br><sup>ルして、ここに戻</sup> |
|-----------------------------------------------------------------------------------|-----------------------------------|
| Step 1<br>モビリティ・プリントをインストー<br>る<br>モビリティ・プリントをダウンロ<br>Step 2                      | ルして、ここに戻                          |
| モビリティ・ブリントをインストー<br>る<br>モビリティ・プリントをダウンロ<br>Step 2                                | ルして、ここに戻                          |
| モビリティ・プリントをダウンロ<br>Step 2                                                         |                                   |
| Step 2                                                                            | ードして実行                            |
| Charlot Allowed                                                                   |                                   |
| 学校や組織のネットワークに接続し                                                                  | プリンタを取得し                          |
| てください。                                                                            |                                   |
| 支援してフラファをい                                                                        | たら、クリック                           |
| モビリティ・プリント・クライ                                                                    |                                   |

16. 「このページで"mobility-print-client"を開きますか?」という メッセージが表示されます。「許可」をクリックします。

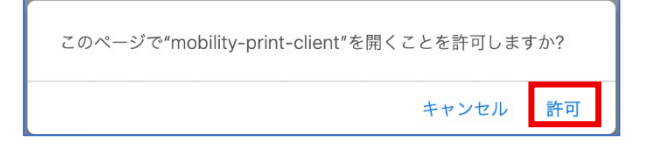

17. 「システム環境設定」 - 「プリンタとスキャナ」を開き、 『教室番号-[docuh](Mobility)』が追加されていることを確認してください。

|                           | *リンタとスキャナ    | G303-CPRN1 [docuh](M     ブリントキューを開く     オプションとサプライ  Printer - IPP Everywhere     待機中  のプリンタを共有     フリンタを共有     フリンタを共有     フリンタを共有 | obility)<br>objilty)<br>"共有"環境設定… |   |
|---------------------------|--------------|----------------------------------------------------------------------------------------------------|-----------------------------------|---|
| 6404-CPRN1 [docuh]<br>+ - | <b>A</b>     | プリンタ共有が切です。                                                                                                    |                                   |   |
|                           | デフォルトのプリンタ:  | 最後に使用したプリンタ                                                                                                    | 0                                 |   |
|                           | デフォルトの用紙サイズ: | A4                                                                                                    | $\bigcirc$                        | ? |

### 【印刷方法】

- 1. 『教室番号-[docuh](Mobility)』の中から使用したいプリンターを選択してください。
  - ・カラー印刷を行う場合は CPRN となっているものを選択してください。
  - ・モノクロ印刷を行う場合は PRN となっているものを選択してください。

|                                                      | プリント                                                                                                    |
|------------------------------------------------------|----------------------------------------------------------------------------------------------------|
| プリンタ: 63<br>プリセット: デス                                | 03-CPRN1 [docuh](Mobility) 😧                                                                                                    |
| 印刷                                                   | 部数と印刷ページ 😧                                                                                                    |
| W Ka<br>Roman Ka<br>Manan Ka<br>Manan III            | <ul> <li>部数: 1 ○</li> <li>② 丁合い</li> <li>ページ:</li> <li>③ すべて</li> <li>③ 現在のページ</li> <li>③ 現代した部分</li> <li>○ 開始: 1</li> <li>終了: 1</li> <li>○ ページ範囲</li> <li>ページ範囲</li> <li>ページ番号またはページ範囲をカンマで区切って入力してください。<br/>例: 2, 5-8</li> </ul> |
| <ul> <li>■ 1/1</li> <li>図 ブリント プレビューを表示する</li> </ul> | <b>P P</b>                                                                                                    |
| ? PDF 💟                                              | キャンセル フリント                                                                                                    |

「ユーザ名(学籍番号)」と「パスワード」を入力し、
 「サインインと印刷」をクリックします。

|   | Sign In                                |
|---|----------------------------------------|
|   | PaperCut <sup>®</sup><br>MobilityPrint |
|   | <b>サインイン</b><br>資格情報を入力してください。         |
|   | ユーザ名                                   |
|   | 学籍番号                                   |
|   | パスワード                                  |
|   |                                        |
| • |                                        |
|   | サインインと印刷                               |
|   |                                        |
|   |                                        |
|   |                                        |
|   |                                        |

## 【備考】アインストール方法

 「アプリケーション」 - 「PaperCut Mobility Print Client」にある 「Uninstall.command」を実行します。

| <b>〔目</b> 名前                       | へ 変更日             | サイズ     |
|------------------------------------|-------------------|---------|
| 🗸 🚞 PaperCut Mobility Print Client | 今日 15:27          |         |
| > 🚞 data                           | 今日 15:27          |         |
| http-proxy.conf                    | 今日 15:27          | 1 バイト   |
| initialise                         | 2021年6月11日 14:55  | 188 バイト |
| latest                             | 今日 15:27          | 17 バイト  |
| pc-mobility-print-client           | 2021年6月11日 14:55  | 10 MB   |
| pc-mobility-print-client.conf      | 2021年6月11日 14:55  | 1 KB    |
| Restart.command                    | 今日 15:27          | 910 バイト |
| uninitialise                       | 2021年6月11日 14:55  | 304 バイト |
| Uninstall.command                  | 今日 15:27          | 2 KB    |
| updater                            | 2021年6月11日 14:55  | 8.1 MB  |
| > 🚞 v2021-06-11-1555               | 2021年6月11日 14:55  |         |
| 🔛 Photo Booth                      | 2020年1月1日 17:00   | 3.8 MB  |
| Podcast                            | 2020年1月1日 17:00   | 48.4 MB |
| QuickTime Player                   | 2020年1月1日 17:00   | 7.3 MB  |
| Safari                             | 2021年10月14日 17:06 | 16.5 MB |
| Siri                               | 2020年1月1日 17:00   | 2.3 MB  |
| Time Machine                       | 2020年1月1日 17:00   | 1.2 MB  |
| TV 🔤                               | 2020年1月1日 17:00   | 80.7 MB |
| イメージキャプチャ                          | 2020年1月1日 17:00   | 3.2 MB  |
| 17 カレンダー                           | 2020年1月1日 17:00   | 15.2 MB |

2. ターミナルでアンインストーラーが起動します。

[Would you like uninstall PaperCut Mobility Print Client? [yes or no]]

と聞かれるので、「yes」と入力し、「Enter」キーを押下します。

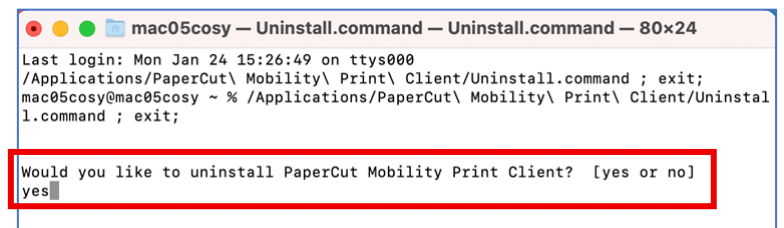

3. 管理者パスワードを入力し、「Enter」キーを押下します。

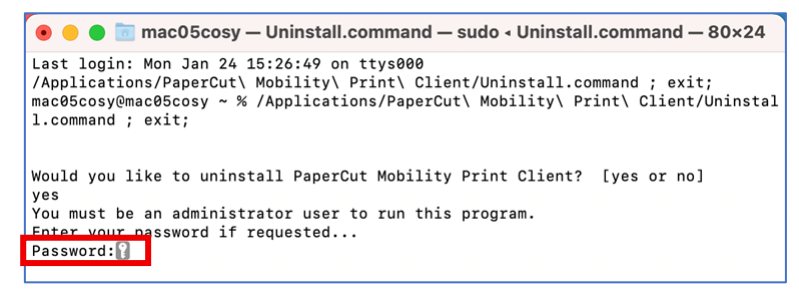

4. 「プロセスが完了しました」と表示されたら、ターミナルを終了します。

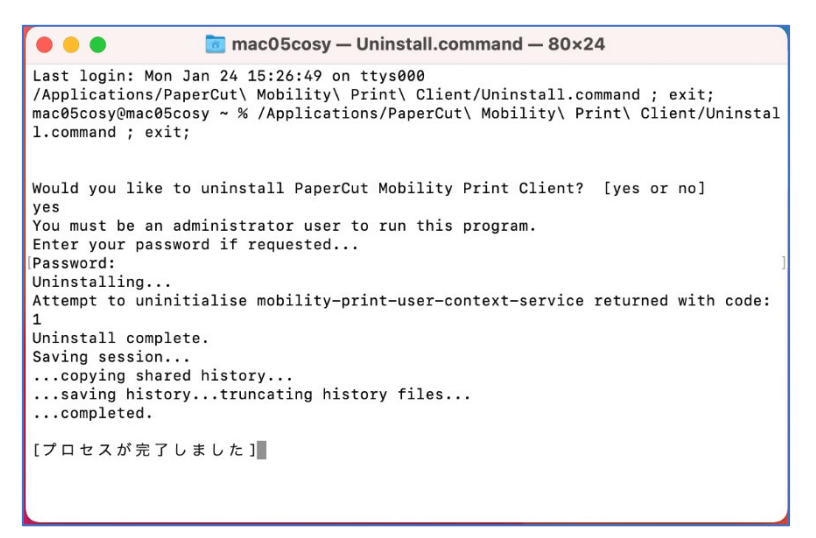

5. 「システム環境設定」 - 「プリンタとスキャナ」を開き、プリンター覧から、 クラウド・プリント用プリンタを選択後、「-」ボタンをクリックします。

| ••• < >                                                                                                    | ゜リンタとスキャナ                   |                                                                                             | <sub>ĝ</sub> |
|----------------------------------------------------------------------------------------------------|-----------------------------|---------------------------------------------------------------------------------------------|--------------|
| プリンク         6303-CPRN1 [docuh]         ・ 冷康中         5303-PRN2 [docuh](         ・ 冷康中         6303-PRN2 [docuh](         ・ 冷康中         6403-CPRN1 [docuh]         ・ 冷康中         6403-CPRN1 [docuh]         ・ 冷康中         6403-PRN1 [docuh]         ・ 冷康中         6403-PRN1 [docuh]         ・ 冷康中         6403-PRN1 [docuh]         ・ 冷康中 | 通知:<br>次況:                  | <b>6303-CPRN1 [docuh](Mc</b><br>プリントキューを開く<br>オプションとサプライ<br>Printer - IPP Everywhere<br>待機中 | bility)      |
| 6403-PRN2 [docuh](<br>● 待機中<br>\$404-CPRN1 [docuh]                                                                                                    | 💟 ネットワークでこ<br>🔺             | のプリンタを共有<br>プリンタ共有が切です。                                                                     | "共有"環境設定…    |
|                                                                                                    | デフォルトのプリンタ:<br>デフォルトの用紙サイズ: | 最後に使用したプリンタ<br>A4                                                                           | ©<br>© ?     |

「プリンタを削除してもよろしいですか?」というメッセージが表示されます。
 「プリンタを削除」をクリックします。

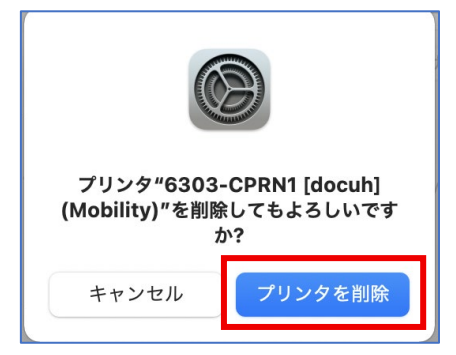

7. プリンタが削除されます。

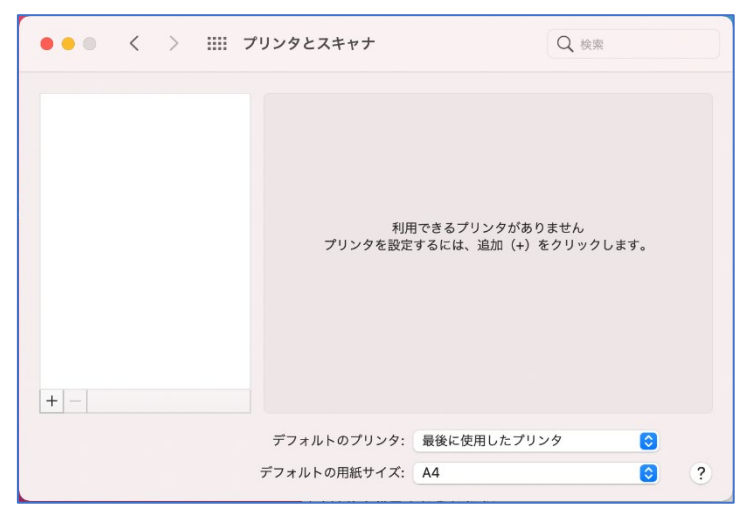

8. 下記にある「PaperCutMobilityPrintClient」フォルダを削除します。 /Users/<username>/Library/Application Support/PaperCutMobilityPrintClient

| •••    | < > Application Support     | ≔≎ …∽ û ⊘ ⊙∽                     |    | Q   |
|--------|-----------------------------|----------------------------------|----|-----|
| よく使う項目 | 名前                          | へ 変更日 サイズ                        |    | 種類  |
|        | Crasnkeporter               | 70 14.00                         |    | ノオル |
| ICloud | > 🚞 DiskImages              | 2021年1月5日 14:52                  |    | フォル |
| 場所     | > 🚞 Dock                    | 2021年1月4日 9:49                   |    | フォル |
|        | > EleProvider               | 2021年1月5日 15:03                  |    | フォル |
| タグ     | > Google                    | 2022年1月12日 13:58                 |    | フォル |
|        | > icdd                      | 今日 15:28                         |    | フォル |
|        | > iCloud                    | 2021年1月4日 9:47                   |    | フォル |
|        | > Knowledge                 | 2021年1月4日 9:46                   |    | フォル |
|        | > Kyocera Print Panel       | 2021年12月22日 17:29                |    | フォル |
|        | > Microsoft Excel           | 2021年6月2日 17:16                  |    | フォル |
|        | > Microsoft PowerPoint      | 2021年6月2日 17:23                  |    | フォル |
|        | > Microsoft Word            | 新規タブで開く                          |    | フォル |
|        | > OneDriveStandaloneUpdater |                                  |    | フォル |
|        | > org.inkscape.Inkscape     | ゴミ箱に入れる                          |    | フォル |
|        | PaperCutMobilityPrintClient | 結果を目る                            |    | フォル |
|        | auth.toml                   | 報を見る                             | Th | テキス |
|        | cloudprintlinks.ison        | 名則を変更                            | KB | 標準テ |
|        | > data                      | "PaperCutMobilityPrintClient"を圧縮 |    | フォル |
|        | installed-printers.ison     | 複製                               | KB | 標進テ |
|        | > Safari                    | エイリアスを作成                         |    | フォル |

#### プリンタの電源が入っていないときの動き

クラウドプリントで大学のプリンタに印刷を実行したとき、選択したプリンタの電源が入 っていない場合は、プリントサーバのジョブに入ります。 プリンタの電源が入るとともに印刷されます。